# Microsoft Excel 2013 FOR DUMMES

#### Learn to:

- Save spreadsheets in the cloud to work on them anywhere
- Use Excel 2013 on a Windows desktop, laptop, touchscreen PC, or tablet
- Share spreadsheets via SkyDrive, online meetings, and social media sites
- Analyze data with PivotTables

#### **Greg Harvey, PhD**

Bestselling author of Excel All-in-One For Dummies

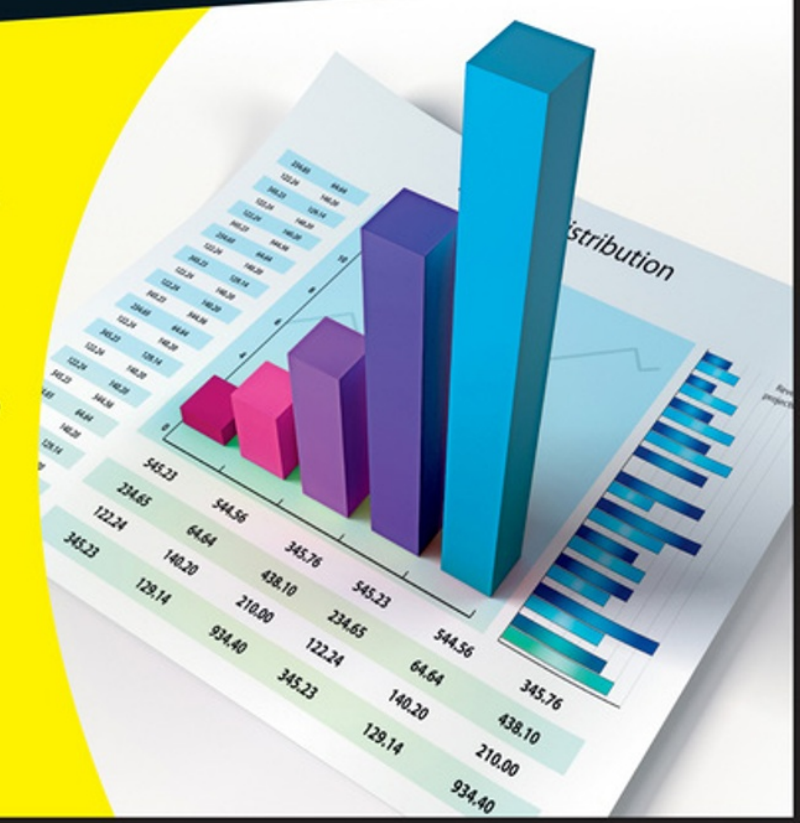

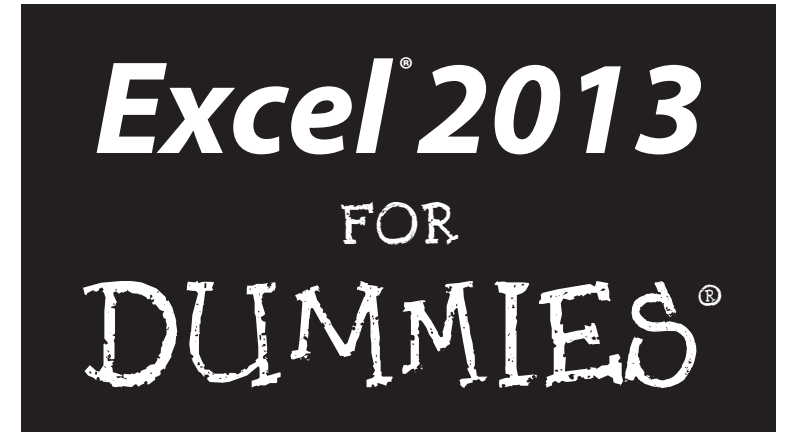

by Greg Harvey, PhD

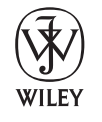

John Wiley & Sons, Inc.

#### Excel<sup>®</sup> 2013 For Dummies<sup>®</sup>

Published by John Wiley & Sons, Inc. 111 River Street Hoboken, NJ 07030-5774 www.wilev.com

www.wiley.com

Copyright © 2013 by John Wiley & Sons, Inc., Hoboken, New Jersey

Published by John Wiley & Sons, Inc., Hoboken, New Jersey

Published simultaneously in Canada

No part of this publication may be reproduced, stored in a retrieval system or transmitted in any form or by any means, electronic, mechanical, photocopying, recording, scanning or otherwise, except as permitted under Sections 107 or 108 of the 1976 United States Copyright Act, without either the prior written permission of the Publisher, or authorization through payment of the appropriate per-copy fee to the Copyright Clearance Center, 222 Rosewood Drive, Danvers, MA 01923, (978) 750-8400, fax (978) 646-8600. Requests to the Publisher for permission should be addressed to the Permissions Department, John Wiley & Sons, Inc., 111 River Street, Hoboken, NJ 07030, (201) 748-6011, fax (201) 748-6008, or online at http://www.wiley.com/go/permissions.

**Trademarks:** Wiley, the Wiley logo, For Dummies, the Dummies Man logo, A Reference for the Rest of Us!, The Dummies Way, Dummies Daily, The Fun and Easy Way, Dummies.com, Making Everything Easier, and related trade dress are trademarks or registered trademarks of John Wiley & Sons, Inc. and/or its affiliates in the United States and other countries, and may not be used without written permission. Microsoft and Excel are registered trademarks of Microsoft Corporation. All other trademarks are the property of their respective owners. John Wiley & Sons, Inc. is not associated with any product or vendor mentioned in this book.

LIMIT OF LIABILITY/DISCLAIMER OF WARRANTY: THE PUBLISHER AND THE AUTHOR MAKE NO REPRESENTATIONS OR WARRANTIES WITH RESPECT TO THE ACCURACY OR COMPLETENESS OF THE CONTENTS OF THIS WORK AND SPECIFICALLY DISCLAIM ALL WARRANTIES, INCLUDING WITHOUT LIMITATION WARRANTIES OF FITNESS FOR A PARTICULAR PURPOSE. NO WARRANTY MAY BE CREATED OR EXTENDED BY SALES OR PROMOTIONAL MATERIALS. THE ADVICE AND STRATEGIES CONTAINED HEREIN MAY NOT BE SUITABLE FOR EVERY SITUATION. THIS WORK IS SOLD WITH THE UNDERSTANDING THAT THE PUBLISHER IS NOT ENGAGED IN RENDERING LEGAL, ACCOUNTING, OR OTHER PROFESSIONAL SERVICES. IF PROFESSIONAL ASSISTANCE IS REQUIRED, THE SERVICES OF A COMPETENT PROFESSIONAL PERSON SHOULD BE SOUGHT. NEITHER THE PUBLISHER NOR THE AUTHOR SHALL BE LIABLE FOR DAMAGES ARISING HEREFROM. THE FACT THAT AN ORGANIZATION OR WEBSITE IS REFERRED TO IN THIS WORK AS A CITATION AND/OR A POTENTIAL SOURCE OF FURTHER INFORMATION DOES NOT MEAN THAT THE AUTHOR OR THE PUBLISHER ENDORSES THE INFORMATION THE ORGANIZATION OR WEBSITE MAY PROVIDE OR RECOMMENDATIONS IT MAY MAKE. FURTHER, READERS SHOULD BE AWARE THAT INTERNET WEBSITES LISTED IN THIS WORK MAY HAVE CHANGED OR DISAPPEARED BETWEEN WHEN THIS WORK WAS WRITTEN AND WHEN IT IS READ.

For general information on our other products and services, please contact our Customer Care Department within the U.S. at 877-762-2974, outside the U.S. at 317-572-3993, or fax 317-572-4002.

For technical support, please visit www.wiley.com/techsupport.

Wiley publishes in a variety of print and electronic formats and by print-on-demand. Some material included with standard print versions of this book may not be included in e-books or in print-on-demand. If this book refers to media such as a CD or DVD that is not included in the version you purchased, you may download this material at http://booksupport.wiley.com. For more information about Wiley products, visit www.wiley.com.

Library of Congress Control Number: 2012954759

ISBN 978-1-118-51012-4 (pbk); ISBN 978-1-118-55000-7 (ebk); ISBN 978-1-118-62008-3 (ebk); ISBN 978-1-118-55012-0 (ebk)

Manufactured in the United States of America

10 9 8 7 6 5 4 3 2

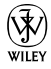

#### About the Author

**Greg Harvey** has authored tons of computer books, the most recent and most popular being *Excel 2010 For Dummies* and *Excel 2010 All-in-One For Dummies*. He started out training business users on how to use IBM personal computers and their attendant computer software in the rough-and-tumble days of DOS, WordStar, and Lotus 1-2-3 in the mid-80s of the last century. After working for a number of independent training firms, Greg went on to teach semester-long courses in spreadsheet and database management software at Golden Gate University in San Francisco.

His love of teaching has translated into an equal love of writing. *For Dummies* books are, of course, his all-time favorites to write because they enable him to write to his favorite audience: the beginner. They also enable him to use humor (a key element to success in the training room) and, most delightful of all, to express an opinion or two about the subject matter at hand.

Greg received his doctorate degree in Humanities in Philosophy and Religion with a concentration in Asian Studies and Comparative Religion last May. Everyone is glad that Greg was finally able to get out of school before he retired.

#### Dedication

An Erucolindo melindonya

### Author's Acknowledgments

Let me take this opportunity to thank all the people, both at John Wiley & Sons, Inc., and at Mind over Media, whose dedication and talent combined to get this book out and into your hands in such great shape.

At John Wiley & Sons, Inc., I want to thank Andy Cummings and Katie Feltman for their encouragement and help in getting this project underway and their ongoing support every step of the way. These people made sure that the project stayed on course and made it into production so that all the talented folks on the production team could create this great final product.

At Mind over Media, I want to thank Christopher Aiken for his review of the updated manuscript and invaluable input and suggestions on how best to restructure the book to accommodate all the wonderful new features in Excel 2013 and, more importantly, lay out the exciting new "anytime, anywhere" story to Excel users.

#### **Publisher's Acknowledgments**

We're proud of this book; please send us your comments at http://dummies.custhelp.com. For other comments, please contact our Customer Care Department within the U.S. at 877-762-2974, outside the U.S. at 317-572-3993, or fax 317-572-4002.

Some of the people who helped bring this book to market include the following:

| Acquisitions and Editorial                  | Com  |
|---------------------------------------------|------|
| Senior Project Editor: Nicole Sholly        | Proj |
| Senior Acquisitions Editor: Katie Feltman   | Lay  |
| Copy Editors: Amanda Graham, Jean Nelson    | Inde |
| Technical Editor: Russ Mullen               |      |
| Editorial Manager: Kevin Kirschner          |      |
| Editorial Assistant: Anne Sullivan          |      |
| Sr. Editorial Assistant: Cherie Case        |      |
| Cover Photo: © Henrik Jonsson / iStockphoto |      |

Composition Services Project Coordinator: Sheree Montgomery Layout and Graphics: Melanee Habig Indexer: BIM Indexing & Proofreading Services

#### Publishing and Editorial for Technology Dummies

Richard Swadley, Vice President and Executive Group Publisher

Andy Cummings, Vice President and Publisher

Mary Bednarek, Executive Acquisitions Director

Mary C. Corder, Editorial Director

#### **Publishing for Consumer Dummies**

Kathleen Nebenhaus, Vice President and Executive Publisher

#### **Composition Services**

Debbie Stailey, Director of Composition Services

## **Contents at a Glance**

......

. . . . . . . . . . . .

. . . . . . . . . .

.

. . . . . . . . . . . . .

| Introduction                                                                                                    | 1              |
|----------------------------------------------------------------------------------------------------|----------------|
| <i>Part 1: Getting Started with Excel 2013</i>                                                                                                    | <b>9</b>       |
| Chapter 1: The Excel 2013 User Experience                                                                                                    | 11             |
| Chapter 2: Creating a Spreadsheet from Scratch                                                                                                    | 41             |
| Part II: Editing without Tears<br>Chapter 3: Making It All Look Pretty<br>Chapter 4: Going Through Changes<br>Chapter 5: Printing the Masterpiece                                                    | <b>95</b><br>  |
| Part III: Getting Organized and Staying That Way                                                                                                    | <b>201</b>     |
| Chapter 6: Maintaining the Worksheet                                                                                                    | 203            |
| Chapter 7: Maintaining Multiple Worksheets                                                                                                    | 229            |
| Part IV: Digging Data Analysis                                                                                                    | <b>251</b>     |
| Chapter 8: Doing What-If Analysis                                                                                                    | 253            |
| Chapter 9: Playing with Pivot Tables                                                                                                    | 267            |
| <i>Part V: Life beyond the Spreadsheet</i><br>Chapter 10: Charming Charts and Gorgeous Graphics<br>Chapter 11: Getting on the Data List<br>Chapter 12: Linking, Automating, and Sharing Spreadsheets |                |
| <i>Part VI: The Part of Tens</i>                                                                                                    | <b>375</b>     |
| Chapter 13: Top Ten Beginner Basics                                                                                                    | <sup>377</sup> |
| Chapter 14: The Ten Commandments of Excel 2013                                                                                                    | <sup>379</sup> |
| Index                                                                                                    | 381            |

## **Table of Contents**

. . . . . . . . .

| Introduction 1                                   | 1 |
|--------------------------------------------------|---|
| About This Book                                  | 1 |
| How to Use This Book                             | 2 |
| What You Can Safely Ignore                       | 2 |
| Foolish Assumptions                              | 2 |
| How This Book Is Organized                       | 3 |
| Part I: Getting Started with Excel 2013          | 4 |
| Part II: Editing without Tears                   | 4 |
| Part III: Getting Organized and Staying That Way | 4 |
| Part IV: Digging Data Analysis                   | 4 |
| Part V: Life beyond the Spreadsheet              | 5 |
| Part VI: The Part of Tens                        | 5 |
| Conventions Used in This Book                    | 5 |
| Selecting Ribbon commands                        | 5 |
| Icons used in this book                          | 7 |
| Where to Go from Here                            | 7 |

#### 

| Chapter 1: The Excel 2013 User Experience               | 11 |  |
|---------------------------------------------------------|----|--|
| Excel's Ribbon User Interface                           | 12 |  |
| Going Backstage                                         | 14 |  |
| Using the Excel Ribbon                                  | 15 |  |
| Customizing the Quick Access toolbar                    | 21 |  |
| Having fun with the Formula bar                         | 25 |  |
| What to do in the Worksheet area                        | 26 |  |
| Showing off the Status bar                              | 33 |  |
| Launching and Quitting Excel                            | 34 |  |
| Starting Excel from the Windows 8 Start screen          | 35 |  |
| Starting Excel from the Windows 7 Start menu            | 35 |  |
| Adding an Excel 2013 shortcut to your Windows 7 desktop | 36 |  |
| Pinning Excel 2013 to your Windows 7 Start menu         | 37 |  |
| Pinning Excel 2013 to the Windows 7 taskbar             | 38 |  |
| Exiting Excel                                           | 38 |  |
| Help Is on the Way                                      | 39 |  |
| Chapter 2: Creating a Spreadsheet from Scratch          | 41 |  |
| So What Ya Gonna Put in That New Workbook of Yours?     | 42 |  |
| The ins and outs of data entry                          | 43 |  |
| You must remember this                                  | 44 |  |

#### \_\_\_\_\_ Table of Contents

| Doing the Data-Entry Thing                           | . 45 |
|------------------------------------------------------|------|
| It Takes All Types                                   | . 47 |
| The telltale signs of text                           | . 48 |
| How Excel evaluates its values                       | . 49 |
| Fabricating those fabulous formulas!                 | . 56 |
| If you want it, just point it out                    | . 58 |
| Altering the natural order of operations             | . 59 |
| Formula flub-ups                                     | .60  |
| Fixing Those Data Entry Flub-Ups                     | . 62 |
| You really AutoCorrect that for me                   | . 62 |
| Cell editing etiquette                               | . 63 |
| Taking the Drudgery out of Data Entry                | . 65 |
| I'm just not complete without you                    | .65  |
| Fill 'er up with AutoFill                            | . 66 |
| Fill it in a flash                                   | .74  |
| Inserting special symbols                            | . 76 |
| Entries all around the block                         | . 76 |
| Data entry express                                   | . 77 |
| How to Make Your Formulas Function Even Better       | . 78 |
| Inserting a function into a formula with the         |      |
| Insert Function button                               | . 79 |
| Editing a function with the Insert Function button   | . 82 |
| I'd be totally lost without AutoSum                  | . 83 |
| Sums via Quick Analysis Totals                       | . 86 |
| Making Sure That the Data Is Safe and Sound          | . 87 |
| Changing the default file location                   | .90  |
| The difference between the XLSX and XLS file formats | .91  |
| Saving the Workbook as a PDF File                    | .91  |
| Document Recovery to the Rescue                      | . 92 |
|                                                      |      |

#### 

| Chapter 3: Making It All Look Pretty                   |     |  |
|--------------------------------------------------------|-----|--|
| Choosing a Select Group of Cells                       |     |  |
| Point-and-click cell selections                        |     |  |
| Keyboard cell selections                               |     |  |
| Using the Format as Table Gallery                      |     |  |
| Cell Formatting from the Home Tab                      |     |  |
| Formatting Cells Close to the Source with the Mini-bar |     |  |
| Using the Format Cells Dialog Box                      | 112 |  |
| Understanding the number formats                       | 113 |  |
| The values behind the formatting                       | 118 |  |
| Make it a date!                                        | 119 |  |
| Ogling some of the other number formats                |     |  |
| Calibrating Columns                                    | 121 |  |
| Rambling rows                                          |     |  |
| Now you see it, now you don't                          | 123 |  |
|                                                        |     |  |

| Futzing with the Fonts                                        | 125   |
|---------------------------------------------------------------|-------|
| Altering the Alignment                                        | 126   |
| Intent on indents                                             | 127   |
| From top to bottom                                            | 128   |
| Tampering with how the text wraps                             | 129   |
| Reorienting cell entries                                      | 130   |
| Shrink to fit                                                 | 132   |
| Bring on the borders!                                         | 132   |
| Applying fill colors, patterns, and gradient effects to cells | 134   |
| Doing It in Styles                                            | 135   |
| Creating a new style for the gallery                          | 135   |
| Copying custom styles from one workbook into another          | 136   |
| Fooling Around with the Format Painter                        | 137   |
| Conditional Formatting                                        | 138   |
| Formatting with scales and markers                            | 139   |
| Highlighting cells ranges                                     | 140   |
| Formatting via the Quick Analysis tool                        | 141   |
| Chanter A. Coing Through Changes                              | 1/2   |
|                                                               | . 143 |
| Opening Your Workbooks for Editing                            | 144   |
| Opening files in the Open screen                              | 145   |
| Operating the Open dialog box                                 | 146   |
| Changing the Recent files settings                            | 148   |
| Opening multiple workbooks                                    | 148   |
| Find workbook files                                           | 149   |
| Using the Open file options                                   | 149   |
| Much Ado about Undo                                           | 150   |
| Undo is Redo the second time around                           | 151   |
| What to do when you can't Undo?                               | 151   |
| Doing the Old Drag-and-Drop Thing                             | 152   |
| Copies, drag-and-drop style                                   | 154   |
| Insertions courtesy of drag and drop                          | 154   |
| Copying Formulas with AutoFill                                | 155   |
| Relatively speaking                                           | 157   |
| Some things are absolutes!                                    | 157   |
| Cut and Paste, Digital Style                                  | 160   |
| Paste It again, Sam                                           | 101   |
| Reeping pace with Paste Options                               | 101   |
| Paste it from the Clipboard task pane                         | 163   |
| So what s so special about Paste Special?                     | 100   |
| Let's be Clear about Deleting Stull                           | 107   |
| Cot these colle outta barel                                   | 107   |
| Staving in Stop with Incort                                   | 160   |
| Stamping Out Vour Spolling Errorg                             | 160   |
| Statipling Out 1000 Spelling Errors                           | 109   |
| Emmating Errors with Text to Speech                           |       |

| Chapter 5: Printing the Masterpiece                |     |
|----------------------------------------------------|-----|
| Previewing Pages in Page Layout View               | 176 |
| Using the Backstage Print Screen                   | 177 |
| Printing the Current Worksheet                     |     |
| My Page Was Set Up!                                |     |
| Using the buttons in the Page Setup group          |     |
| Using the buttons in the Scale to Fit group        |     |
| Using the Print buttons in the Sheet Options group |     |
| From Header to Footer                              |     |
| Adding an Auto Header and Footer                   |     |
| Creating a custom header or footer                 |     |
| Solving Page Break Problems                        |     |
| Letting Your Formulas All Hang Out                 |     |

#### Part III: Getting Organized and Staying That Way ...... 201

| Chapter 6: Maintaining the Worksheet       | 203 |
|--------------------------------------------|-----|
| Zooming In and Out                         | 204 |
| Splitting the Worksheet into Windows       | 206 |
| Fixed Headings with Freeze Panes           | 208 |
| Electronic Sticky Notes                    | 211 |
| Adding a comment to a cell                 | 211 |
| Comments in review                         | 212 |
| Editing comments in a worksheet            | 213 |
| Getting your comments in print             | 214 |
| The Range Name Game                        | 214 |
| If I only had a name                       | 215 |
| Name that formula!                         | 216 |
| Naming constants                           | 217 |
| Seek and Ye Shall Find                     | 218 |
| Replacing Cell Entries                     | 222 |
| Doing Your Research                        | 223 |
| Controlling Recalculation                  | 225 |
| Putting on the Protection                  | 226 |
| Chapter 7: Maintaining Multiple Worksheets | 229 |
| Juggling Multiple Worksheets               | 229 |
| Sliding between the sheets                 | 230 |
| Editing en masse                           | 232 |

| Don't Short-Sheet Me!     |                        |     |
|---------------------------|------------------------|-----|
| A worksheet by a          | ny other name          |     |
| A sheet tab by an         | v other color          |     |
| Getting your shee         | ets in order           |     |
| Opening Windows on Y      | our Worksheets         |     |
| Comparing Worksheets      | s Side by Side         |     |
| Shifting Sheets to Othe   | r Workbooks            |     |
| Summing Stuff on Diffe    | rent Worksheets        | 247 |
| Part IV: Digging Data A   | nalysis                | 251 |
| Chapter 8: Doing What-If  | Analysis               |     |
| Plaving What-If with Da   | ata Tables             |     |
| Creating a one-va         | riable data table      |     |
| Creating a two-va         | riable data table      |     |
| Playing What-If with Go   | oal Seeking            |     |
| Making the Case with S    | cenario Manager        |     |
| Setting up the var        | rious scenarios        |     |
| Producing a sum           | mary report            |     |
| Chapter 9: Playing with P | ivot Tables            |     |
| Data Analysis with Pivo   | ot Tables              |     |
| Pivot tables via th       | he Quick Analysis tool |     |
| Pivot tables by re        | ecommendation          |     |
| Manually product          | ing pivot tables       | 271 |
| Formatting Pivot Table    | 9S                     |     |
| Refining the Pivot        | t Table style          |     |
| Formatting values         | s in the pivot table   |     |
| Sorting and Filtering Pi  | vot Table Data         |     |
| Filtering the repo        | rt                     |     |
| Filtering column a        | and row fields         |     |
| Filtering with slic       | ers                    |     |
| Filtering with tim        | elines                 |     |
| Sorting the pivot         | table                  |     |
| Modifying Pivot Tables    | ;                      |     |
| Modifying the piv         | ot table fields        |     |
| Pivoting the table        | e's fields             |     |
| Modifying the tab         | ole's summary function |     |
| Creating Pivot Charts     |                        |     |
| Moving pivot cha          | rts to separate sheets |     |
| Filtering pivot ch        | arts                   |     |
| Formatting pivot          | charts                 |     |

| Part V: Life beyond the Spreadsheet               | 289 |
|---------------------------------------------------|-----|
| Chapter 10: Charming Charts and Gorgeous Graphics |     |
| Making Professional-Looking Charts                |     |
| Charts thanks to Recommendation                   | 292 |
| Charts from the Ribbon                            |     |
| Charts via the Quick Analysis tool                |     |
| Charts on their own chart sheets                  |     |
| Moving and resizing embedded charts               |     |
| Moving embedded charts to chart sheets            |     |
| Customizing charts from the Design tab            |     |
| Customizing chart elements                        |     |
| Editing the generic titles in a chart             |     |
| Adding Great-Looking Graphics                     |     |
| Sparking up the data with sparklines              |     |
| Telling all with a text box                       |     |
| Downloading online images                         |     |
| Inserting local images                            |     |
| Editing inserted pictures                         |     |
| Formatting inserted images                        |     |
| Adding preset graphic shapes                      |     |
| Working with WordArt                              |     |
| Make mine SmartArt                                |     |
| Screenshots anyone?                               |     |
| Theme for a day                                   |     |
| Controlling How Graphic Objects Overlap           |     |
| Reordering the layering of graphic objects        |     |
| Grouping graphic objects                          |     |
| Hiding graphic objects                            |     |
| Printing Just the Charts                          |     |
| Chapter 11: Getting on the Data List              |     |
| Creating Data Lists                               |     |
| Adding records to data lists                      |     |
| Moving through records in the data form           |     |
| Finding records with the data form                |     |
| Sorting Data Lists                                |     |
| Sorting on a single field                         |     |
| Sorting on multiple fields                        |     |
| Filtering Data Lists                              |     |
| Using ready-made number filters                   |     |
| Using ready-made date filters                     |     |
| Using custom filters                              |     |

| Importing External Data                                     |     |
|-------------------------------------------------------------|-----|
| Querying Access database tables                             |     |
| Performing web queries                                      |     |
| Chapter 12: Linking, Automating, and Sharing Spreadsheets . | 351 |
| Using Apps for Office                                       |     |
| Using Excel Add-Ins                                         | 354 |
| Adding Hyperlinks to a Worksheet                            | 355 |
| Automating Commands with Macros                             |     |
| Recording new macros                                        |     |
| Running macros                                              |     |
| Assigning macros to the Ribbon and the                      |     |
| Quick Access toolbar                                        |     |
| Sharing Your Worksheets                                     |     |
| Sharing workbooks via OneDrive                              |     |
| E-mailing workbooks                                         |     |
| Sharing workbooks with IM                                   |     |
| Presenting worksheets online                                |     |
| Editing worksheets online                                   |     |
| Reviewing workbooks online                                  |     |
| Part VI: The Part of Tens                                   | 375 |
| Chapter 13: Top Ten Beginner Basics                         | 377 |
| Chapter 14: The Ten Commandments of Excel 2013              | 379 |
| Index                                                       | 381 |

xii

## Introduction

'm very proud to present you with *Excel 2013 For Dummies*, the latest version of everybody's favorite book on Microsoft Office Excel for readers with no intention whatsoever of becoming spreadsheet gurus.

*Excel 2013 For Dummies* covers all the fundamental techniques you need to know in order to create, edit, format, and print your own worksheets. In addition to showing you around the worksheet, this book also exposes you to the basics of charting, creating data lists, and performing data analysis. Keep in mind, though, that this book just touches on the easiest ways to get a few things done with these features — I don't attempt to cover charting, data lists, or data analysis in the same definitive way as spreadsheets: This book concentrates on spreadsheets because spreadsheets are what most regular folks create with Excel.

#### About This Book

This book isn't meant to be read cover to cover. Although its chapters are loosely organized in a logical order (progressing as you might when studying Excel in a classroom situation), each topic covered in a chapter is really meant to stand on its own.

Each discussion of a topic briefly addresses the question of what a particular feature is good for before launching into how to use it. In Excel, as with most other sophisticated programs, you usually have more than one way to do a task. For the sake of your sanity, I have purposely limited the choices by usually giving you only the most efficient ways to do a particular task. Later, if you're so tempted, you can experiment with alternative ways of doing a task. For now, just concentrate on performing the task as I describe.

As much as possible, I've tried to make it unnecessary for you to remember anything covered in another section of the book. From time to time, however, you will come across a cross-reference to another section or chapter in the book. For the most part, such cross-references are meant to help you get more complete information on a subject, should you have the time and interest. If you have neither, no problem. Just ignore the cross-references as if they never existed.

### How to Use This Book

This book is similar to a reference book. You can start by looking up the topic you need information about (in either the Table of Contents or the index) and then refer directly to the section of interest. I explain most topics conversationally (as though you were sitting in the back of a classroom where you can safely nap). Sometimes, however, my regiment-commander mentality takes over, and I list the steps you need to take to accomplish a particular task in a particular section.

## What You Can Safely Ignore

When you come across a section that contains the steps you take to get something done, you can safely ignore all text accompanying the steps (the text that isn't in bold) if you have neither the time nor the inclination to wade through more material.

Whenever possible, I have also tried to separate background or footnotetype information from the essential facts by exiling this kind of junk to a sidebar (look for blocks of text on a gray background). Often, these sections are flagged with icons that let you know what type of information you will encounter there. You can easily disregard text marked this way. (I'll scoop you on the icons I use in this book a little later.)

### Foolish Assumptions

I'm only going to make one foolish assumption about you and that is that you have some need to use Microsoft Excel 2013 in your work or studies. If pushed, I further guess that you aren't particularly interested in knowing Excel at an expert level but are terribly motivated to find out how to do the stuff you need to get done. If that's the case, this is definitely the book for you. Fortunately, even if you happen to be one of those newcomers who's highly motivated to become the company's resident spreadsheet guru, you've still come to the right place.

As far as your hardware and software goes, I'm assuming that you already have Excel 2013 (usually as part of Microsoft Office 2013) installed on your computing device, using a standard home or business installation running under either Windows 7 or 8. I'm not assuming, however, that when you're

using Excel 2013 under Windows 7 or 8 that you're sitting in front of a largescreen monitor and making cell entries and command selections with a physical keyboard or connected mouse. With the introduction of Microsoft's Surface tablet for Windows 8 and the support for a whole slew of different Windows tablets, you may well be entering data and selecting commands with your finger or stylus using the Windows Touch keyboard and Touch Pointer.

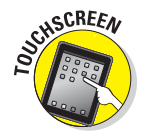

To deal with the differences between using Excel 2013 on a standard desktop or laptop computer with access only to a physical keyboard and mouse and a touchscreen tablet or smartphone environment with access only to the virtual Touch keyboard and Touch Pointer, I've outlined the touchscreen equivalents to common commands you find throughout the text such as "click," "doubleclick," "drag," and so forth in the section entitled, "Selecting commands by touch" in Chapter 1.

Keep in mind that although most of the figures in this book show Excel 2013 happily running on Windows 7, you will see the occasional figure showing Excel running on Windows 8 in the rare cases (as when opening and saving files) where the operating system you're using does make a difference.

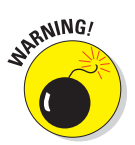

This book is intended *only* for users of Microsoft Excel 2013! Because of the diversity of the devices that Excel 2013 runs on and the places where its files can be saved and used, if you're using Excel 2007 or Excel 2010 for Windows, much of the file-related information in this book may only confuse and confound you. If you're still using a version prior to Excel 2007, which introduced the Ribbon interface, this edition will be of no use to you because your version of the program works nothing like the 2013 version this book describes.

### How This Book Is Organized

This book is organized in six parts with each part containing two or more chapters (to keep the editors happy) that more or less go together (to keep you happy). Each chapter is divided further into loosely related sections that cover the basics of the topic at hand. However, don't get hung up on following the structure of the book; ultimately, it doesn't matter whether you find out how to edit the worksheet before you learn how to format it, or whether you figure out printing before you learn editing. The important thing is that you find the information — and understand it when you find it — when you need to perform a particular task.

In case you're interested, a synopsis of what you find in each part follows.

#### Part I: Getting Started with Excel 2013

As the name implies, in this part I cover such fundamentals as how to start the program, identify the parts of the screen, enter information in the worksheet, save a document, and so on. If you're starting with absolutely no background in using spreadsheets, you definitely want to glance at the information in Chapter 1 to discover the secrets of the Ribbon interface before you move on to how to create new worksheets in Chapter 2.

#### Part II: Editing without Tears

In this part, I show you how to edit spreadsheets to make them look good, including how to make major editing changes without courting disaster. Peruse Chapter 3 when you need information on formatting the data to improve the way it appears in the worksheet. See Chapter 4 for rearranging, deleting, or inserting new information in the worksheet. Read Chapter 5 for the skinny on printing your finished product.

#### Part III: Getting Organized and Staying That Way

Here I give you all kinds of information on how to stay on top of the data that you've entered into your spreadsheets. Chapter 6 is full of good ideas on how to keep track of and organize the data in a single worksheet. Chapter 7 gives you the ins and outs of working with data in different worksheets in the same workbook and gives you information on transferring data between the sheets of different workbooks.

#### Part IV: Digging Data Analysis

This part consists of two chapters. Chapter 8 introduces performing various types of what-if analysis in Excel, including setting up data tables with one and two inputs, performing goal seeking, and creating different cases with Scenario Manager. Chapter 9 introduces Excel's vastly improved pivot table and pivot chart capabilities that enable you to summarize and filter vast amounts of data in a worksheet table or data list in a compact tabular or chart format.

#### Part V: Life beyond the Spreadsheet

In Part V, I explore some of the other aspects of Excel besides the spreadsheet. In Chapter 10, you find out just how ridiculously easy it is to create a chart using the data in a worksheet. In Chapter 11, you discover just how useful Excel's data list capabilities can be when you have to track and organize a large amount of information. In Chapter 12, you find out about using add-in programs to enhance Excel's basic features, adding hyperlinks to jump to new places in a worksheet, to new documents, and even to web pages, as well as how to record macros to automate your work.

#### Part VI: The Part of Tens

As is the tradition in *For Dummies* books, the last part contains lists of the top ten most useful and useless facts, tips, and suggestions. In this part, you find two chapters. Chapter 13 provides you with the top ten beginner basics you need to know as you start using this program. Chapter 14 gives you the King James Version of the Ten Commandments of Excel 2013. With this chapter under your belt, how canst thou goest astray?

### **Conventions Used in This Book**

The following information gives you the lowdown on how things look in this book. Publishers call these items the book's *conventions* (no campaigning, flag-waving, name-calling, or finger-pointing is involved, however).

#### Selecting Ribbon commands

Throughout the book, you'll find Ribbon command sequences (the name on the tab on the Ribbon and the command button you select) separated by a command arrow, as in:

HOME⊄≻Copy

This shorthand is the Ribbon command that copies whatever cells or graphics are currently selected to the Windows Clipboard. It means that you click the Home tab on the Ribbon (if it isn't displayed already) and then click the Copy button (that sports the traditional side-by-side page icon). Some of the Ribbon command sequences involve not only selecting a command button on a tab, but then also selecting an item on a drop-down menu. In this case, the drop-down menu command follows the name of the tab and command button, all separated by command arrows, as in:

Formulas Calculation Options Manual

This shorthand is the Ribbon command sequence that turns on manual recalculation in Excel. It says that you click the Formulas tab (if it isn't displayed already) and then click the Calculation Options button followed by the Manual drop-down menu option.

The book occasionally encourages you to type something specific into a specific cell in the worksheet. When I tell you to enter a specific function, the part you should type generally appears in **bold** type. For example, **=SUM(A2:B2)** means that you should type exactly what you see: an equal sign, the word **SUM**, a left parenthesis, the text **A2:B2** (complete with a colon between the letter-number combos), and a right parenthesis. You then, of course, have to press Enter to make the entry stick.

Occasionally, I give you a *hot key combination* that you can press in order to choose a command from the keyboard rather than clicking buttons on the Ribbon with the mouse. Hot key combinations are written like this: Alt+FS or Ctrl+S (both of these hot key combos save workbook changes).

With the Alt key combos on a physical keyboard, you press the Alt key until the hot key letters appear in little squares all along the Ribbon. At that point, you can release the Alt key and start typing the hot key letters (by the way, you type all lowercase hot key letters — I only put them in caps to make them stand out in the text).

Hot key combos that use the Ctrl key are of an older vintage and work a little bit differently. On physical keyboards you have to hold down the Ctrl key while you type the hot key letter (though again, type only lowercase letters unless you see the Shift key in the sequence, as in Ctrl+Shift+C).

Excel 2013 uses only one pull-down menu (File) and one toolbar (the Quick Access toolbar). You open the File pull-down menu by clicking the File button or pressing Alt+F to access the Excel Backstage view. The Quick Access toolbar with its four buttons appears directly above the File button.

Finally, if you're really observant, you may notice a discrepancy in how the names of dialog box options (such as headings, option buttons, and check boxes) appear in the text and how they actually appear in Excel on your computer screen. I intentionally use the convention of capitalizing the initial letters of all the main words of a dialog box option to help you differentiate the name of the option from the rest of the text describing its use.

#### Icons used in this book

The following icons are placed in the margins to point out stuff you may or may not want to read.

This icon alerts you to nerdy discussions that you may well want to skip (or read when no one else is around).

This icon denotes a tidbit only for Excel users who are running Excel 2013 on some sort of touchscreen device such as a Windows 8 tablet or smartphone.

This icon alerts you to shortcuts or other valuable hints related to the topic at hand.

This icon alerts you to information to keep in mind if you want to meet with a modicum of success.

This icon alerts you to information to keep in mind if you want to avert complete disaster.

## Where to Go from Here

If you've never worked with a computer spreadsheet, I suggest that you first go to Chapter 1 and find out what you're dealing with. Then, as specific needs arise (such as, "How do I copy a formula?" or "How do I print just a particular section of my worksheet?"), you can go to the Table of Contents or the index to find the appropriate section and go right to that section for answers.

Occasionally, John Wiley & Sons, Inc., has updates to its technology books. If this book has technical updates, they will be posted at www.dummies.com/go/excel2013updates.

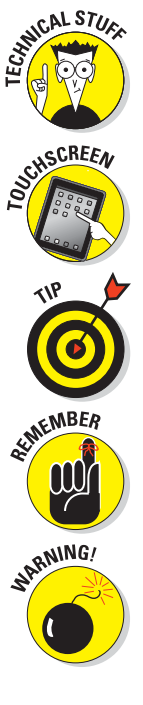

## Part I

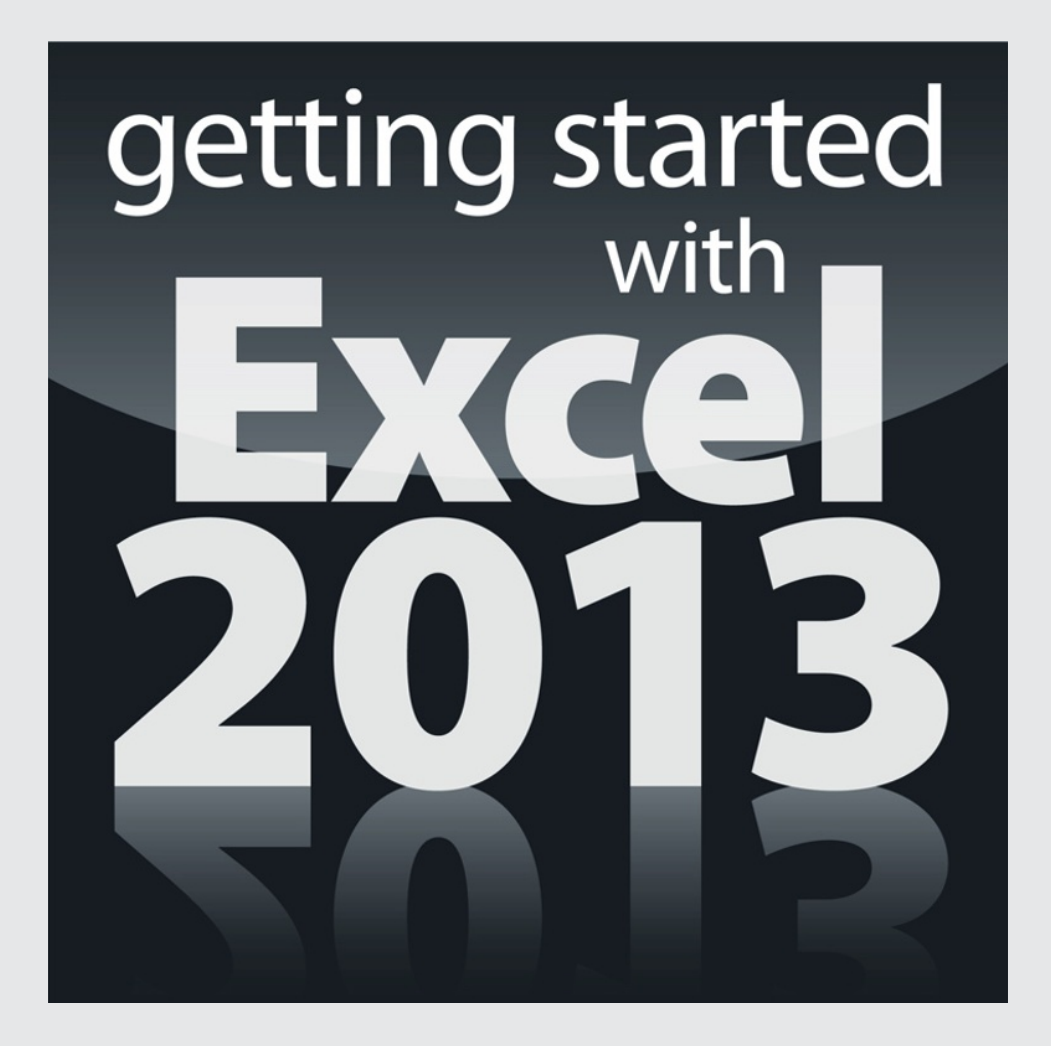

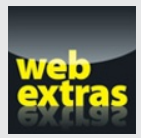

Visit www.dummies.com for more great Dummies content online.

#### In this part...

- Explore the Excel user Ribbon interface.
- Make sense of the most commonly used tabs and command buttons.
- Customize the Quick Access toolbar.
- Start (and stop) Excel 2013.
- ✓ Find help through the online Excel 2013 Help window.
- Become familiar with the prominent buttons and boxes for entering spreadsheet data.
- Recover a lost workbook when disaster strikes.
- Visit www.dummies.com for more great Dummies content online.

## **Chapter 1**

## **The Excel 2013 User Experience**

#### In This Chapter

- ▶ Getting familiar with the Excel 2013 program window and Backstage view
- Selecting commands from the Ribbon
- Customizing the Quick Access toolbar
- ▶ Methods for starting Excel 2013
- Surfing an Excel 2013 worksheet and workbook
- Getting some help with using this program

Excel 2013, like Excel 2010 and Excel 2007 before it, relies upon a single strip at the top of the worksheet called the Ribbon that puts the bulk of the Excel commands you use at your fingertips at all times.

Add to the Ribbon a File tab and a Quick Access toolbar — along with a few remaining task panes (Clipboard, Clip Art, and Research) — and you end up with the handiest way to crunch your numbers, produce and print polished financial reports, as well as organize and chart your data. In other words, to do all the wonderful things for which you rely on Excel.

Best of all, the Excel 2013 user interface includes all sorts of graphical elements that make working on spreadsheets a lot faster and a great deal easier. Foremost is Live Preview that shows you how your actual worksheet data would appear in a particular font, table formatting, and so on before you actually select it. This Live Preview extends to the new Quick Analysis and Recommended PivotTables and Recommended Charts commands to enable you to preview your data in various formats before you apply them.

Additionally, Excel 2013 supports a Page Layout View that displays rulers and margins along with headers and footers for every worksheet with a Zoom slider at the bottom of the screen that enables you to zoom in and out on the spreadsheet data instantly. Finally, Excel 2013 is full of pop-up galleries that make spreadsheet formatting and charting a real breeze, especially in tandem with Live Preview.

### Excel's Ribbon User Interface

When you launch Excel 2013, the Start screen similar to the one shown in Figure 1-1 opens. Here you can start a new blank workbook by clicking the Blank workbook template, or you can select any of the other templates shown as the basis for your new spreadsheet. If none of the templates shown in the Start screen suits your needs, you can search for templates online. After you've worked with Excel for some time, the Start screen also displays a list of recently opened workbooks that you can reopen for further editing or printing.

When you select the Blank workbook template from the Excel 2013 Start screen, the program opens an initial worksheet (named Sheet1) in a new workbook file (named Book1) inside a program window like the one shown in Figure 1-2.

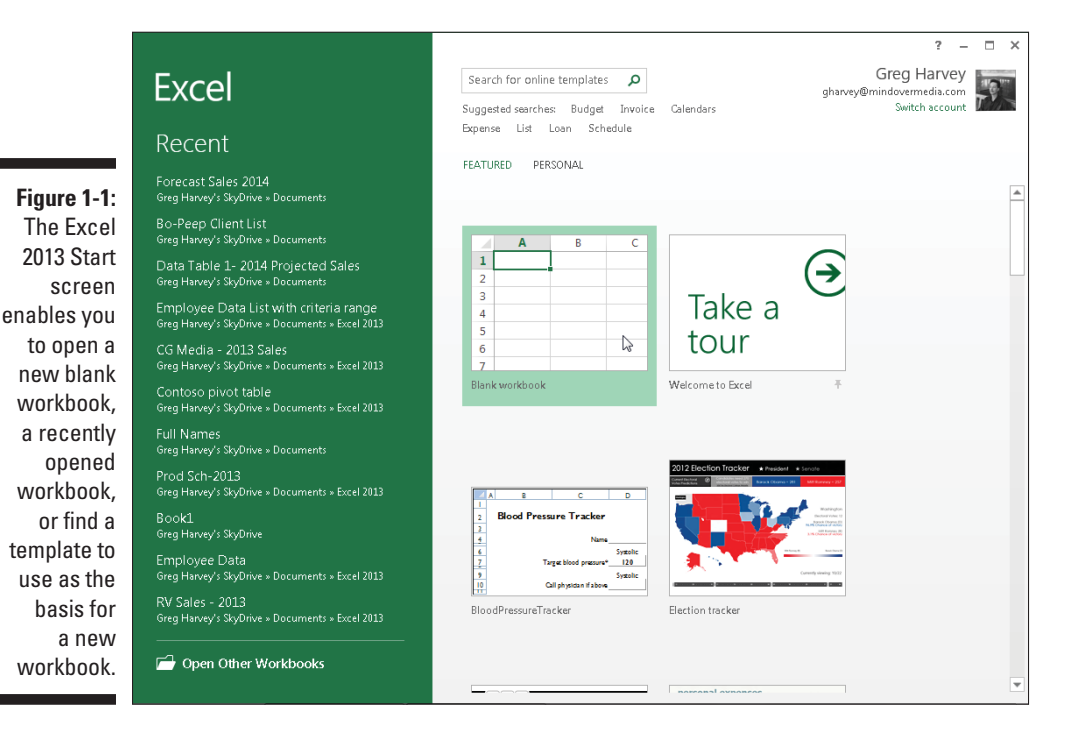

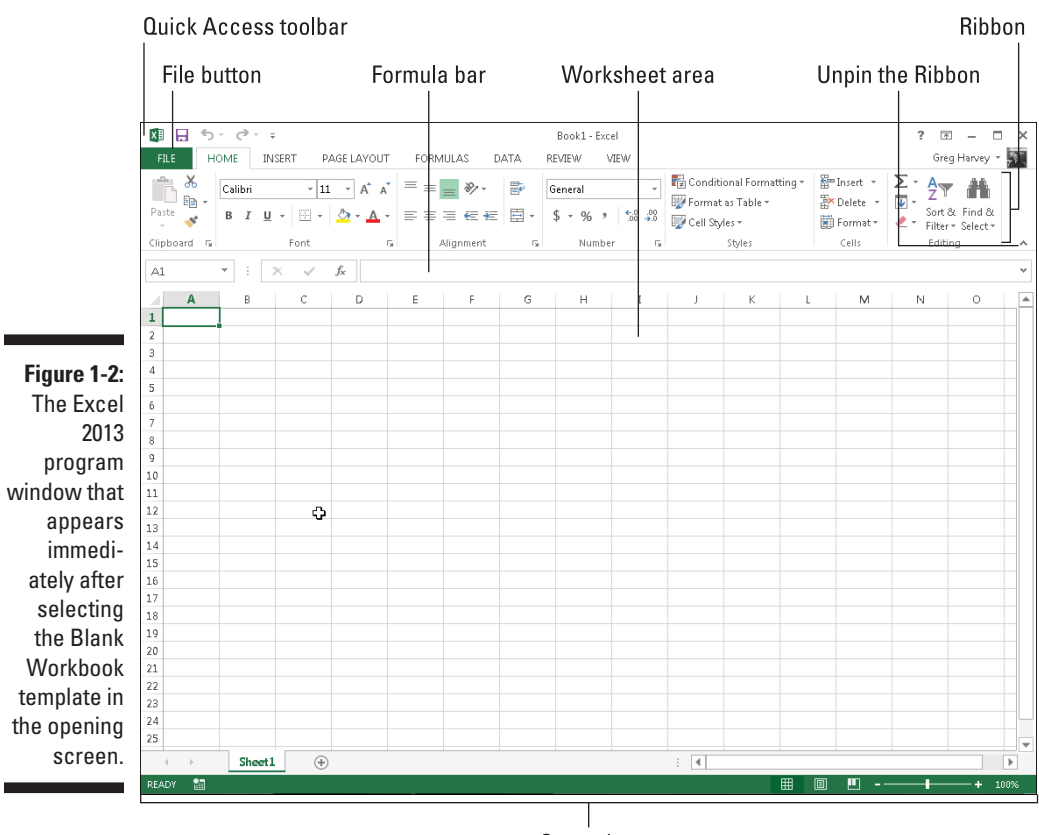

Status bar

The Excel program window containing this worksheet of the workbook contains the following components:

File button that when clicked opens the Backstage view — a menu on the left that contains all the document- and file-related commands, including Info, New, Open (selected by default when you first launch Excel), Save, Save As, Print, Share, Export, and Close. Additionally, at the bottom, there's an Account option with User and Product information and an Options item that enables you to change many of Excel's default settings. Note that you can exit the Backstage view and return to the normal worksheet view.

- Customizable Quick Access toolbar that contains buttons you can click to perform common tasks, such as saving your work and undoing and redoing edits. This toolbar is preceded by an Excel program button (sporting the Excel 2013 icon) with a drop-down menu of options that enable you to control the size and position of the Excel window and even close (exit) the program.
- **Ribbon** that contains the bulk of the Excel commands arranged into a series of tabs ranging from Home through View.
- ✓ Formula bar that displays the address of the current cell along with the contents of that cell.
- ✓ Worksheet area that contains the cells of the worksheet identified by column headings using letters along the top and row headings using numbers along the left edge; tabs for selecting new worksheets; a horizontal scroll bar to move left and right through the sheet; and a vertical scroll bar to move up and down through the sheet.
- Status bar that keeps you informed of the program's current mode and any special keys you engage and enables you to select a new worksheet view and to zoom in and out on the worksheet.

#### Going Backstage

To the immediate left of the Home tab on the Ribbon right below the Quick Access toolbar, you find the File button.

When you select File, the Backstage view opens. This view contains a menu similar to the one shown in Figure 1-3. When you open the Backstage view with the Info option selected, Excel displays at-a-glance stats about the workbook file you have open and active in the program.

This information panel is divided into two panes. The pane on the left contains large buttons that enable you to modify the workbook's protection status, check the document before publishing, and manage its versions. The pane on the right contains a list of fields detailing the workbook's various Document Properties, some of which you can change (such as Title, Tags, Categories, Author, and Last Modified By), and many of which you can't (such as Size, Last Modified, Created, and so forth).

Below the Info option, you find the commands (New, Open, Save, Save As, Print, Share, Export, and Close) you commonly need for working with Excel workbook files. Near the bottom, the File tab contains an Account option that, when selected, displays an Account panel in the Backstage view. This panel displays user, connection, and Microsoft Office account information. Below the Account menu item, you find options that you can select to change the program's settings.

#### Chapter 1: The Excel 2013 User Experience

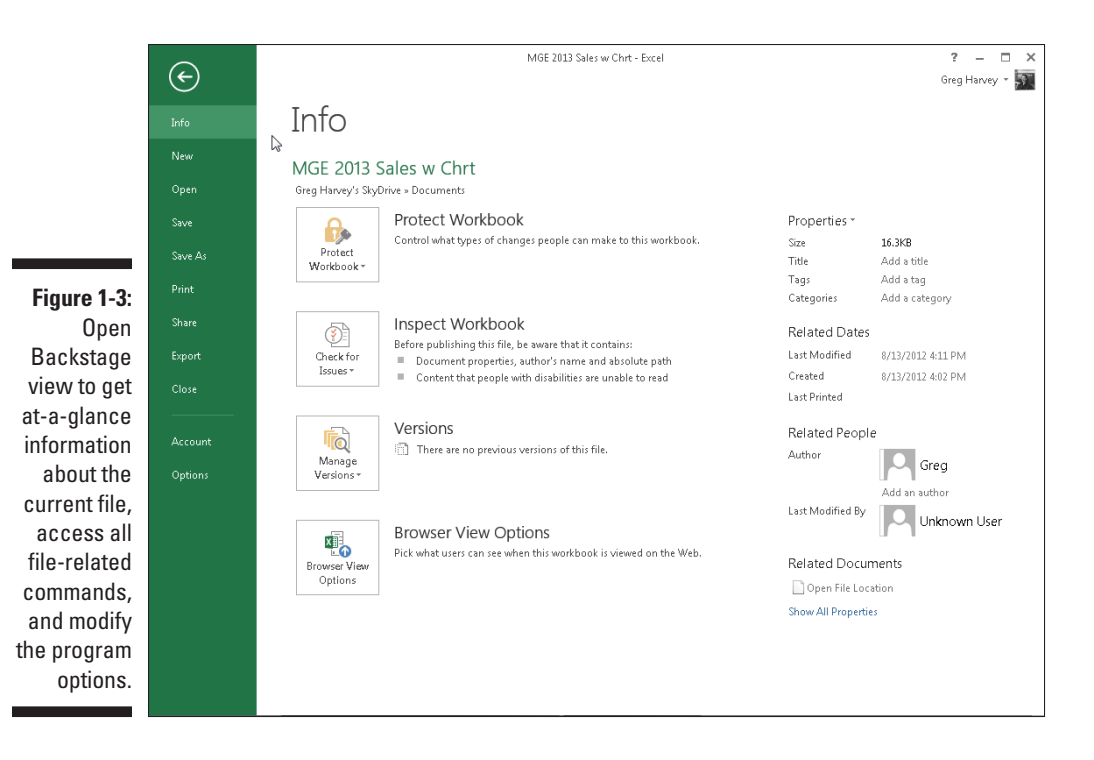

Select the Open option to open an Excel workbook you've worked on of late for more editing. When you select Open, Excel displays a panel with a list of all the workbook files recently opened in the program. To re-open a particular file for editing, all you do is click its filename in this list.

To close the Backstage view and return to the normal worksheet view, you select the Back button at the very top of the menu or simply press Esc on your keyboard.

#### Using the Excel Ribbon

The Ribbon (shown in Figure 1-4) groups the most commonly used options needed to perform particular types of Excel tasks.

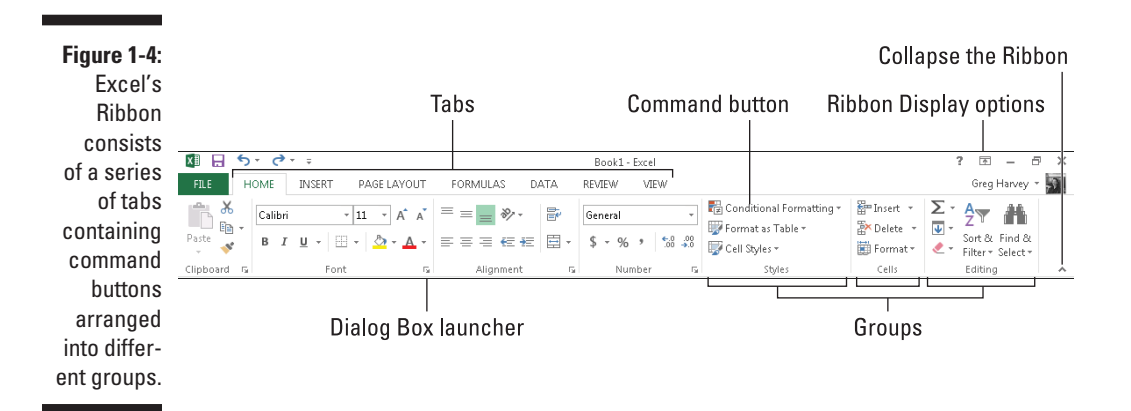

To do this, the Ribbon uses the following components:

- **Tabs** for each of Excel's main tasks that bring together and display all the commands commonly needed to perform that core task.
- Groups that organize related command buttons into subtasks normally performed as part of the tab's larger core task.
- Command buttons within each group that you select to perform a particular action or to open a gallery from which you can click a particular thumbnail. *Note:* Many command buttons on certain tabs of the Ribbon are organized into mini-toolbars with related settings.
- Dialog Box launcher in the lower-right corner of certain groups that opens a dialog box containing a bunch of additional options you can select.

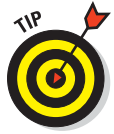

To display more of the Worksheet area in the program window, collapse the Ribbon so that only its tabs are displayed by simply clicking the Collapse the Ribbon button on the right side above the vertical scroll bar. You can also double-click (or double-tap on a touchscreen) any one of the Ribbon's tabs, or press Ctrl+F1 on your keyboard. To once again pin the Ribbon in place so that all the command buttons on each of its tabs are always displayed in the program window, double-click (or double-tap) any one of the tabs, or press Ctrl+F1 a second time. You can also do this by selecting the Pin the Ribbon button (whose icon looks just like a pin) that replaces the Unpin the Ribbon button and appears whenever you temporarily activate a tab to use its command buttons.